## Conceptboard

## Kurzbeschreibung

Conceptboard ist ein Werkzeug zum Übertragen von Tafelanschrieben in den häuslichen Bereich von Schüler:innen. Die Lehrkraft legt das Tafelbild an und gibt einen Freigabelink an die betroffenen Schüler:innen per E-Mail weiter. Im Unterricht gestaltet die Lehrkraft das Tafelbild. Die Schüler:innen können zu Hause im Browser alle Veränderungen live mitverfolgen. Diese Nutzung ist technisch weitaus zuverlässiger als das Teilen von Bildschirminhalten.

## Anleitung

Rufen Sie die Seite https://www.conceptboard.com auf.

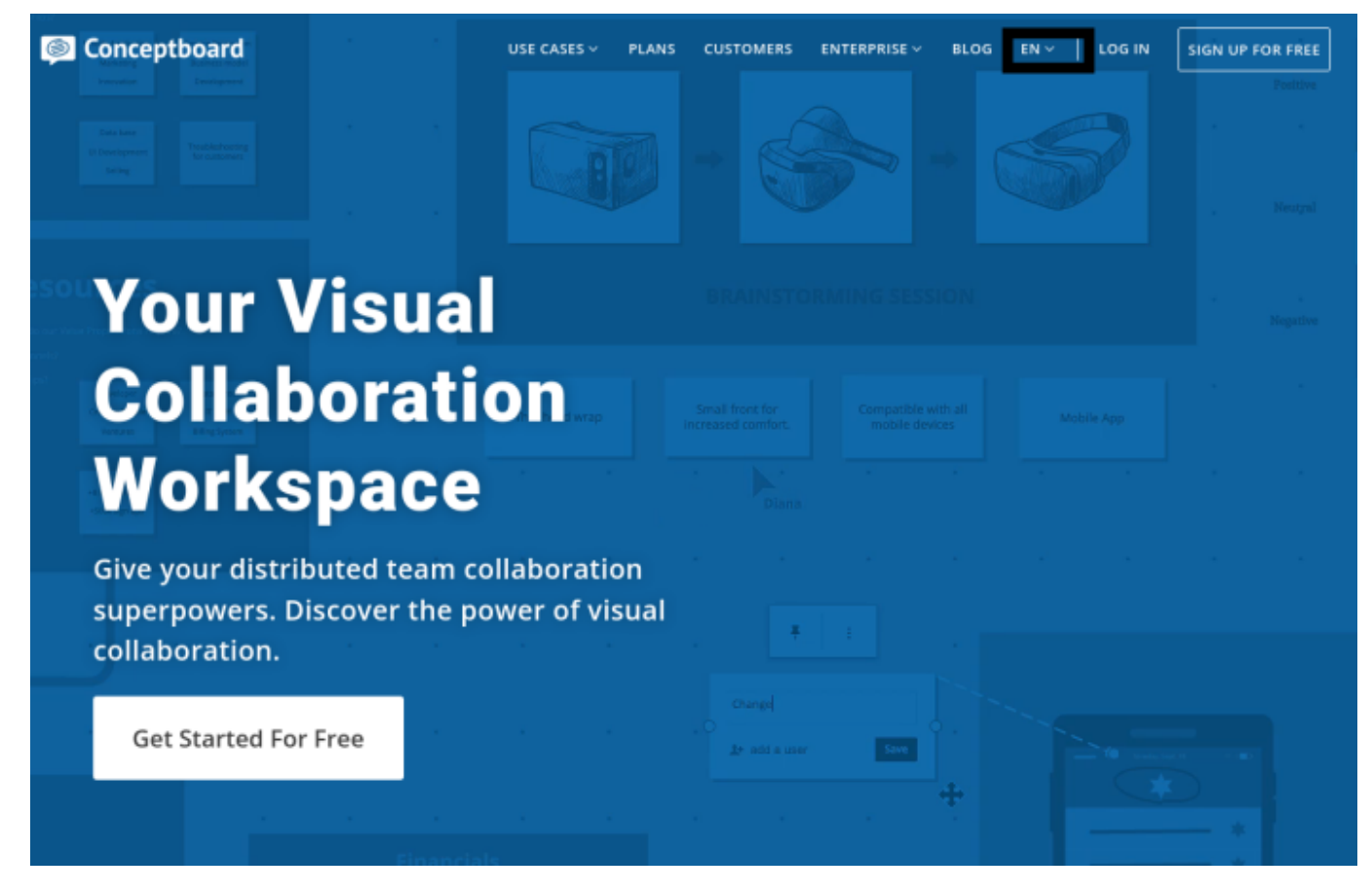

Oben auf der Seite können Sie die deutsche Spracheinstellung wählen.

| USE CASES 🗸 🛛 PLANS | CUSTOMERS | ENTERPRISE ~ | BLOG | EN ~ | LOG IN | SIGN UP FOR FREE |
|---------------------|-----------|--------------|------|------|--------|------------------|
|                     |           |              |      | DE   |        | Positive         |
|                     |           |              |      |      |        |                  |

Durch einen Klick auf "Jetzt kostenlos nutzen" startet der Registrierungsprozess.

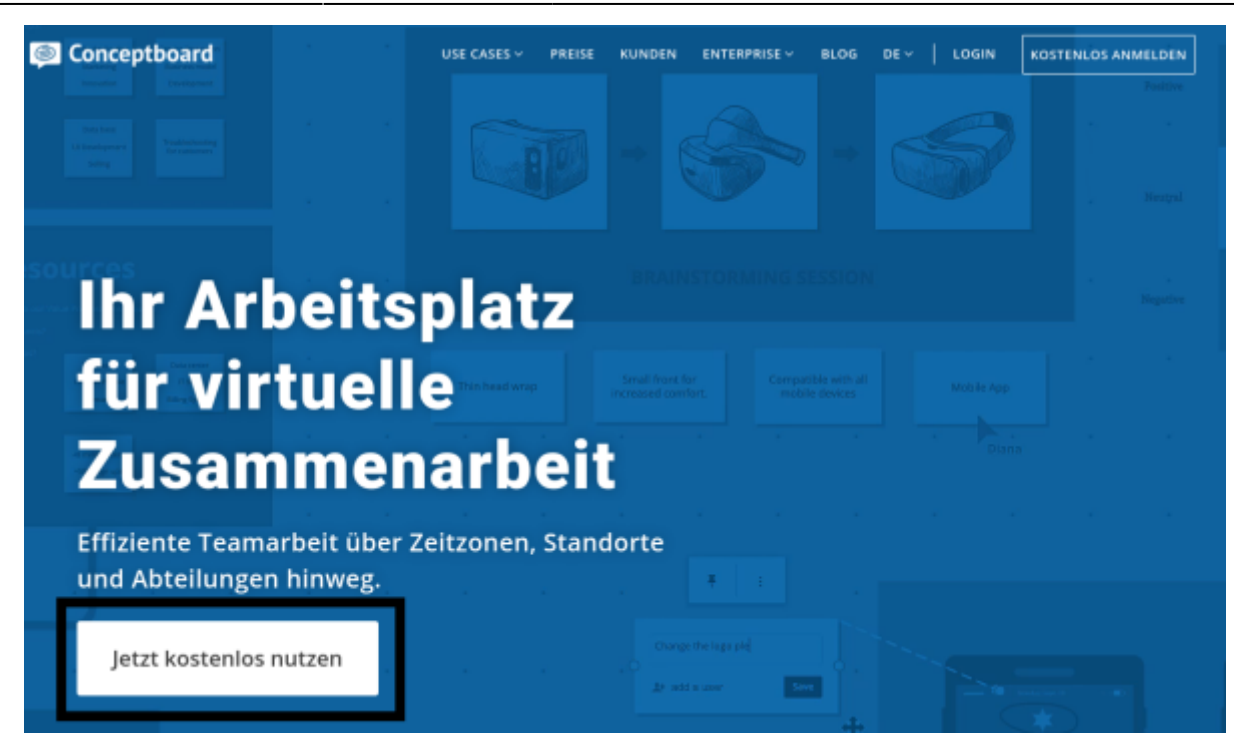

Füllen Sie das Formular aus und klicken Sie auf "Registrieren".

| Registrieren                                                                                                    |                                                                                              |
|----------------------------------------------------------------------------------------------------|----------------------------------------------------------------------------------------------|
| Maik Riecken                                                                                                    |                                                                                              |
| maik.riecken@c-a-g.eu                                                                                                    |                                                                                              |
| •••••                                                                                                    | Mindestens 8 Zeichen mit<br>Kleinbuchstaben,<br>Großbuchstaben, Ziffern<br>und Sonderzeichen |
| Registrieren >                                                                                                    |                                                                                              |
| Mit der Nutzung von Conceptboard akzeptieren Sie unsere<br>Nutzungsbedingungen und Datenschutzerklärung. Bereits<br>registriert? Einloggen |                                                                                              |
| Or use social sign up                                                                                                    |                                                                                              |

Mit dem Absenden des Formulars erhalten Sie ein E-Mail - den darin angezeigten Link müssen Sie später anklicken.

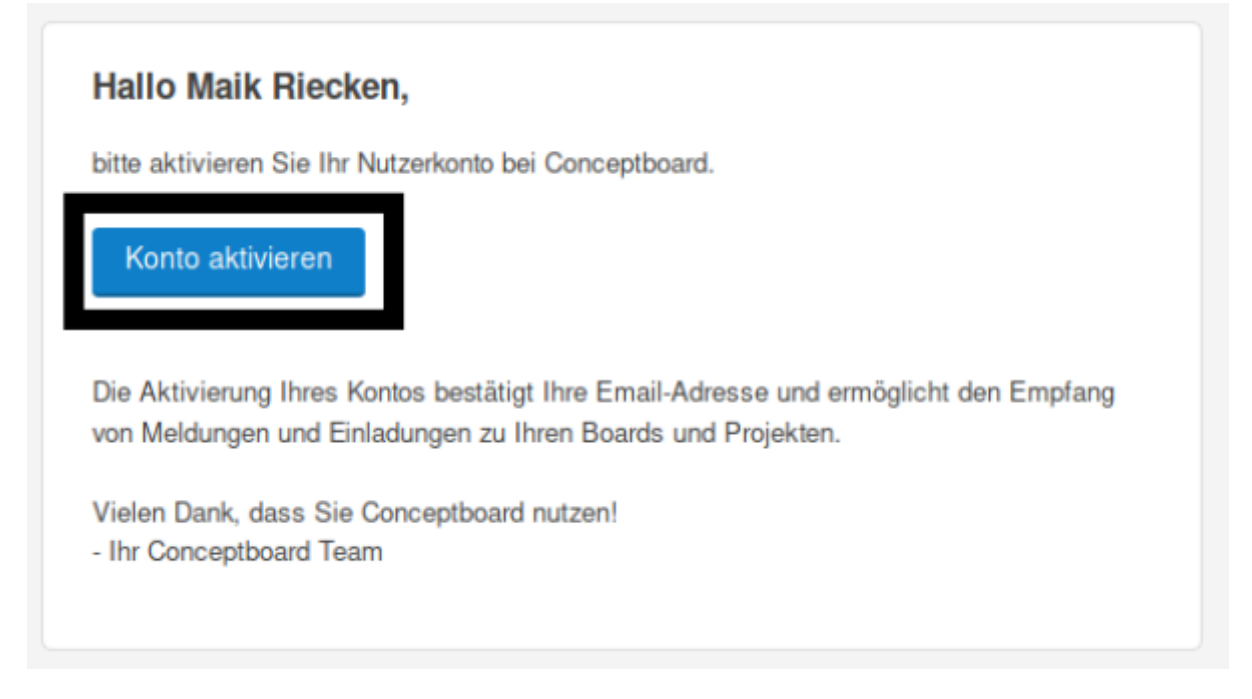

Jetzt gelangen Sie in Ihren Kundenbereich. Falls Sie das (englischsprachige) Video schließen wollen, klick Sie auf das Kreuz oben rechts.

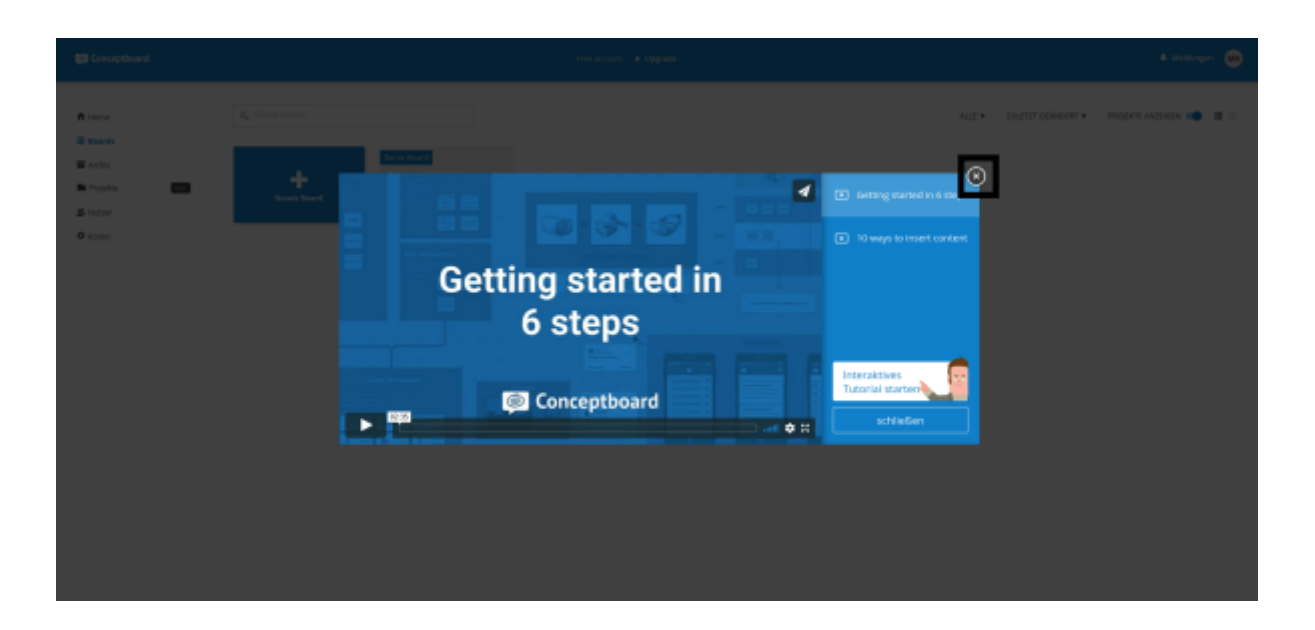

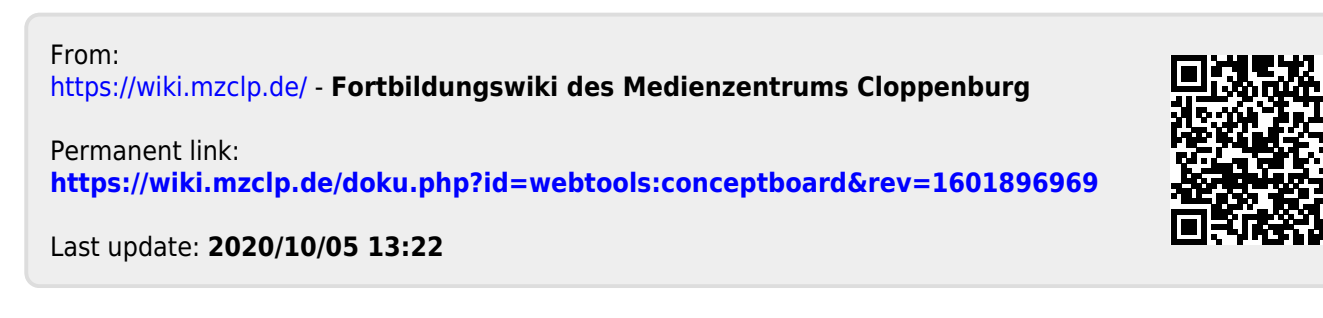